# **Grants Navigation Instructions**

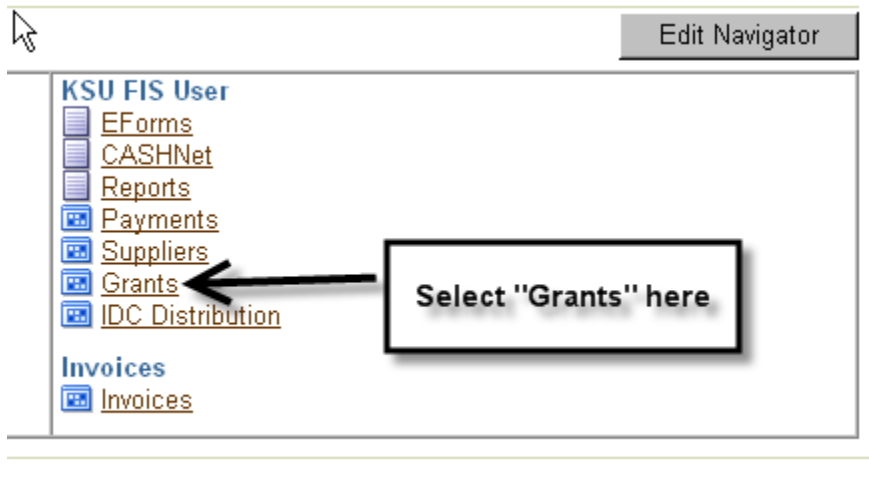

Home | Logout | Preferences | Help

The "Find Award Status" form shown below will open.

| 😑 Find Award Status (1999) |         |                  |       |        |
|----------------------------|---------|------------------|-------|--------|
| Award                      |         | 🗧 🦳 Key Member — |       |        |
| Number                     |         | Name             |       |        |
| Short Name                 |         | Number           |       |        |
| Туре                       |         | Role             |       |        |
| Organization               |         |                  |       |        |
| Status                     | <b></b> |                  |       |        |
| Purpose                    |         |                  |       |        |
|                            |         | ļ                |       |        |
| - Funding Source           |         | )                |       |        |
| Number                     |         |                  |       |        |
| Full Name                  |         |                  |       |        |
|                            |         |                  |       |        |
|                            |         |                  | Clear | Find ) |
|                            |         |                  |       |        |

| Award                                            |        | Key | Member                  |                                      |                                          |
|--------------------------------------------------|--------|-----|-------------------------|--------------------------------------|------------------------------------------|
| Number                                           | BG0000 |     | Name                    |                                      |                                          |
| Short Name                                       |        |     | Number                  |                                      |                                          |
| Туре                                             |        |     | Role                    |                                      |                                          |
| Organization                                     |        |     |                         |                                      |                                          |
| Status                                           |        | -   |                         |                                      |                                          |
|                                                  |        |     |                         |                                      |                                          |
| Purpose                                          |        |     | Enter the<br>like to re | Award nun<br>view, then<br>button be | nber you would<br>click the Find<br>elow |
| Purpose                                          |        |     | Enter the<br>like to re | Award nun<br>view, then<br>button be | nber you would<br>click the Find<br>elow |
| Purpose Funding Source Number                    |        |     | Enter the<br>like to re | Award nun<br>view, then<br>button be | nber you would<br>click the Find<br>olow |
| Purpose<br>Funding Source<br>Number<br>Full Name |        |     | Enter the<br>like to re | Award nun<br>view, then<br>button be | nber you would<br>click the Find<br>olow |

The "Award Status" form shown below will open. It provides a summary of Budget amount, Actual cost, and other info (use the scroll bar to see other columns not shown here).

| O Awar | d Status   |               |            |            |             | N R N               |
|--------|------------|---------------|------------|------------|-------------|---------------------|
| Č<br>Z |            |               |            |            |             |                     |
|        | Award      | Award Name    | Revenue    | Budget     | Actual Cost | Commitment Amo      |
|        | BG0000     | RESCH KSU RES | 1881823.13 | 2316375.00 | 1889097.92  |                     |
|        |            |               |            |            |             |                     |
|        |            |               |            |            |             |                     |
|        |            |               |            |            |             |                     |
|        |            |               |            |            |             |                     |
|        |            |               |            |            |             |                     |
|        |            |               |            |            |             |                     |
| -      |            |               |            |            | Click on th | ne "Award Inquiry"  |
|        |            |               |            |            | button to   | see award details 🚽 |
|        |            |               |            |            |             | 1                   |
|        |            |               |            |            |             |                     |
|        |            |               |            | · · ·      |             | Þ                   |
|        |            |               |            | Awa        | ard Inquiry | Invoice Review      |
|        | Resource S | itatus        | Actuals    |            | nmitments   | Project Status      |

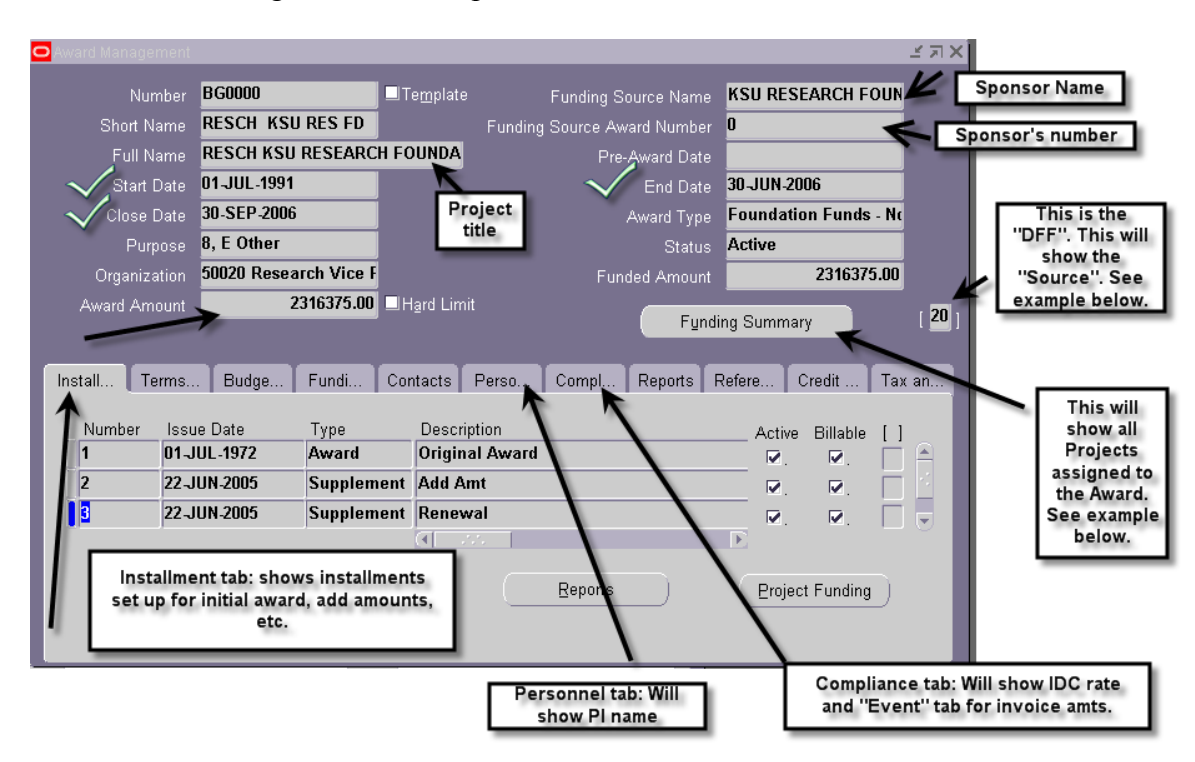

The "Award Management" form opens to show the award details.

Various tabs and buttons are available on this form to get to more award details, as indicated above by the arrows and text boxes. Examples of each of the indicated tabs and buttons are shown below.

#### Installment tab

The Award Management form opens with the Installment tab showing (as shown above). You may use the scroll bar at the bottom and side of this tab to view the columns and rows that aren't showing.

### **DFF Button**

| Nanagement                  |               |                   |                                | ¥ ת צ                 |
|-----------------------------|---------------|-------------------|--------------------------------|-----------------------|
| Number <b>BG0000</b>        | T I           | Fe <u>m</u> plate | Funding Source Name            | KSU RESEARCH FOUN     |
| Short Name <b>RESCH KSU</b> | RES FD        | Fundi             | ng Source Award Number         | 0                     |
| Full Name RESCH KSU         | RESEARCH FO   | DUNDA             | Pre-Award Date                 |                       |
| Start Date 01-JUL-1991      |               |                   | End Date                       | 30-JUN-2006           |
| Close Date 30-SEP-2006      |               |                   | Award Type                     | Foundation Funds - No |
| Purpose 8, E Other          |               |                   | Status                         | Active                |
| Organization 50020 Resea    | rch Vice F    |                   | Funded Amount                  | 2316375.00            |
| Award Amount 2              | 316375.00 🗆 H | Hard Limit        | E                              |                       |
| Install Terms Budge         | Fundi Co      | ntacts Perso.     | Click on the "DFF" bu<br>here. | utton Credit Tax an   |
| Number Issue Date           | Түре          | Description       |                                | rive Billahle [ ]     |
| 1 01-JUL-1972               | Award         | Original Awa      | d                              |                       |
| 2 22-JUN-2005               | Supplement    | Add Amt           |                                |                       |
| - 3 22-JUN-2005             | Supplement    | Renewal           |                                |                       |
|                             |               | (                 |                                | $\mathbf{E}$          |
|                             |               | C                 | <u>R</u> eports                | Project Funding       |

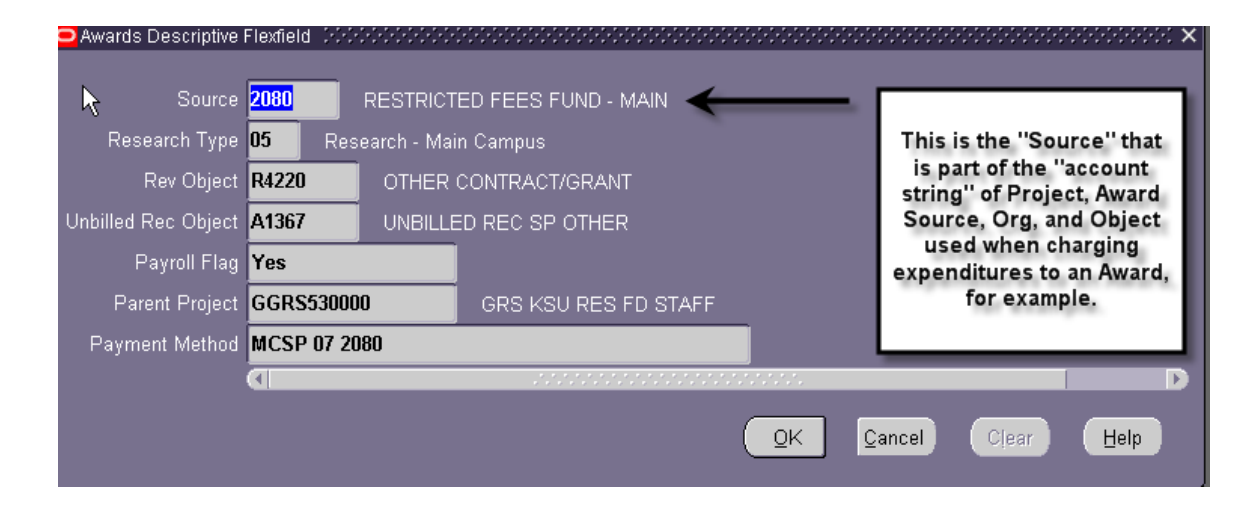

| OAward Management |             |             |                                           |                                                                                    |             |           |                        | ं <u>अ</u> अ ×      |
|-------------------|-------------|-------------|-------------------------------------------|------------------------------------------------------------------------------------|-------------|-----------|------------------------|---------------------|
| Number            | ED7762      |             | Te <u>m</u> plate                         | Funding S                                                                          | Source Name | LOC - US  | DEPARTME               | N                   |
| Short Name        | EDUCA US D  | DEPT EDU    |                                           | Funding Source Av                                                                  | vard Number | T195N0204 | 124-04                 | 1                   |
| Full Name         | EDUCA PRO.  | JECT CHRYSA | LIS                                       | Pre                                                                                | -Award Date |           |                        | ]                   |
| Start Date        | 30-SEP-2004 |             |                                           |                                                                                    | End Date    | 29-SEP-20 | 06                     | J                   |
| Close Date        | 29-DEC-2006 |             |                                           |                                                                                    | Award Type  | Federal A | gency - Dire           | <u>-</u>            |
| Purpose           | 5 Grant     |             |                                           |                                                                                    | Status      | Active    |                        |                     |
| Organization      | 40010 Educa | tion Dean   |                                           | Fur                                                                                | nded Amount |           | 577545.10              | J                   |
| Award Amount      |             | 577545.10   | H <u>a</u> rd Limit                       |                                                                                    | Eundin      | a Summar  | v )                    | [ <mark>31</mark> ] |
| Install Terms.    | . Budge     | Fundi f     | Lick on F<br>button to<br>unding al<br>th | unding Summary<br>see the Projects<br>Il installments on<br>is award<br>Greet Cost | Reports R   | efere C   | redit Ta<br>Billable [ | ıx an<br>]          |
| 1 30-5            | SEP-2004    | Award       | :68.10                                    | 6832.00                                                                            | 336100.     | 10 🔽      | ☑. [                   | IA I                |
| 2 01.4            | \UG-2005    | Supplement  | 45.00                                     | 6700.00                                                                            | 241445.     | DO 🔽.     | ☑. 🗌                   |                     |
|                   |             |             |                                           |                                                                                    |             |           | □, [                   |                     |
|                   |             |             |                                           |                                                                                    |             |           |                        |                     |
|                   |             |             |                                           | Reports                                                                            |             | Projec    | t Funding )            |                     |
|                   |             |             | •                                         | ( <u>R</u> eports                                                                  |             | Projec    | t Funding              |                     |

## **Funding Summary Button**

| 7 | Installment Num | Project Number   | Task Number | Total Funding Amt | Net Revenue | Invoiced Amt |  |
|---|-----------------|------------------|-------------|-------------------|-------------|--------------|--|
|   | 1               | GD0E537762       |             | 336100.10         | 261957.29   | 254816.42    |  |
|   | 2               | GDOE000088       | 02          | 241445.00         | 1057.10     |              |  |
|   |                 |                  |             |                   |             |              |  |
|   |                 |                  |             |                   |             |              |  |
|   |                 |                  |             |                   |             |              |  |
|   |                 |                  | Total       | 577545.10         | 263014.39   | 254816.42    |  |
|   |                 |                  |             |                   |             |              |  |
|   | Project Name    | DOE US DEP ED PF | Task Name   |                   |             |              |  |

- 1. Installment Num this award has two installments
- 2. **Project Number** each installment has been funded by a different Project
- 3. **Total Funding Amount** is the budgeted amount for each project and totals to the Award amount.
- 4. Net Revenue relates to expenditures (not cash received)
- 5. **Invoiced Amount** is what SPA has billed for. (Invoiced amounts for multiple installments may only be recorded against one installment by SPA).

# Compliance tab

| Award Management   |                                                               |                            |                                                                         |                       | ĽЯХ                 |
|--------------------|---------------------------------------------------------------|----------------------------|-------------------------------------------------------------------------|-----------------------|---------------------|
| م<br>Number        | ED7762                                                        | ■Te <u>m</u> plate         | Funding Source Name                                                     | LOC - US DEPARTMEN    |                     |
| Short Name         | EDUCA US DEPT EDU                                             |                            | Funding Source Award Number                                             | T195N020124-04        |                     |
| Full Name          | EDUCA PROJECT CHR                                             | YSALIS                     | Pre-Award Date                                                          |                       |                     |
| Start Date         | 30-SEP-2004                                                   |                            | End Date                                                                | 29-SEP-2006           |                     |
| Close Date         | 29-DEC-2006                                                   |                            | Award Type                                                              | Federal Agency - Dire |                     |
| Purpose            | 5 Grant                                                       |                            | Status                                                                  | Active                |                     |
| Organization       | 40010 Education Dean                                          |                            | Funded Amount                                                           | 577545.10             |                     |
| Award Amount       | 577545.10                                                     | ⊟H <u>a</u> rd Limit       | Eundi                                                                   | ng Summary            | ן <mark>31</mark> ן |
|                    |                                                               |                            | - I gild                                                                | ng Odininary          | 1                   |
| Install Terms      | Budge Fundi                                                   | Contacts I                 | Perso Compl Reports F                                                   | Refere Credit Tax     | an                  |
| Numbe CI<br>1<br>2 | ick on the Compliance<br>1) IDC rate<br>mounts SPA has invoic | tab to see<br>ced (Events) | Total           6832.00         336100           6700.00         241445 | Active Billable []    |                     |
|                    |                                                               |                            |                                                                         |                       |                     |
|                    |                                                               |                            |                                                                         |                       |                     |
|                    |                                                               |                            | Reports                                                                 | Project Funding       |                     |
|                    |                                                               |                            |                                                                         |                       |                     |
|                    |                                                               |                            |                                                                         |                       |                     |

| Install Terms Budge           | Fundi Contacts        | Perso | Compl   | Reports   | Refere   | Credit            | Tax an             |
|-------------------------------|-----------------------|-------|---------|-----------|----------|-------------------|--------------------|
| IDC rate                      |                       |       |         |           |          |                   | Ĩ                  |
| Cost                          | X                     |       | illing  |           |          |                   |                    |
| Indirect Cost Schedule        | 330, .08 TDC, less tr |       | Billing | Cycle Da  | aily     |                   |                    |
| Indirect Cost Rate Fixed Date |                       |       |         |           |          |                   |                    |
| Allowed Cost Schedule         | General Allowed       |       |         | Terms 🚺   | IMEDIATE |                   |                    |
| -Rules                        |                       |       | First E | Billing 📊 |          | "Event<br>amounts | ts" are<br>SPA has |
| Billing Distribution Rule     | Event                 | -     | Offset  | Days P    |          | invo              | iced               |
| Revenue Distribution Rule     | Cost                  |       |         | Events    | Billi    | ng Format         | )                  |

| • | Events :<br>Event | Amount                                    | Description                     |                                         | *********      | Amoun                             | ts (Events) that<br>invoiced              | t have bee              | n |
|---|-------------------|-------------------------------------------|---------------------------------|-----------------------------------------|----------------|-----------------------------------|-------------------------------------------|-------------------------|---|
| l | Num<br>75<br>101  | Date<br>28-JUL-2005<br>11-AUG-2005        | Installment<br>Number<br>1<br>1 | Project<br>Number<br>GDOE537<br>GDOE537 | Task<br>Number | Revenue<br>Amount<br>0.00         | ₩ Bill<br>Amount<br>1196.82<br>7538.75    | Bill<br>Hold<br>No •    |   |
| l | 120<br>137<br>170 | 25-AUG-2005<br>08-SEP-2005<br>22-SEP-2005 | 1<br>1<br>1                     | GDOE537<br>GDOE537<br>GDOE537           |                | 0.00 0.00 0.00                    | 17293.04<br>2845.84<br>5246.60            | No -<br>No -<br>No -    |   |
|   |                   |                                           |                                 |                                         | Total<br>Reve  | 0.00<br>nue Distributed<br>Revenu | <b>254816.42</b><br>I<br>e Distribution L | <b>✓ Billed</b><br>ines | ) |

# Personnel tab

| OAward Management |                       |                    |           |                 |            |           |            | 2011년 제1    |
|-------------------|-----------------------|--------------------|-----------|-----------------|------------|-----------|------------|-------------|
| Number            | BG0000                | ■Te <u>m</u> plate | í         | Funding So      | urce Name  | KSU RES   | EARCH F    | DUN         |
| Short Name        | RESCH KSU RES FD      |                    | Funding S | Source Awa      | ard Number | 0         |            |             |
| Full Name         | RE\$CH KSU RESEARC    | H FOUNDA           |           | Pre-A           | Award Date |           |            |             |
| Start Date        | 01-JUL-1991           |                    |           |                 | End Date   | 30-JUN-2  | 006        |             |
| Close Date        | 30-SEP-2006           |                    |           | P               | Award Type | Foundati  | ion Funds  | - Nc        |
| Purpose           | 8, E Other            |                    |           |                 | Status     | Active    |            |             |
| Organization      | 50020 Research Vice F |                    |           | Fund            | ed Amount  |           | 2316375    | 5.00        |
| Award Amount      | 2316375.00            | Hard Limit         |           |                 | Fund       | ing Summa |            | r <b>20</b> |
|                   |                       |                    |           |                 | Fūnu       | ing Summa | ary        | ۰ <u>سا</u> |
| Install Terms     | . Budge Fundi         | Contacts F         | Perso     | Compl           | Reports I  | Refere    | Credit     | Tax an      |
| Number Issu       | e Click on the Person | Descrip            | otion     |                 |            | Active    | e Billable |             |
| 1 01-J            | tab to see the PI na  | me Origina         | al Award  |                 |            | ☑.        | ☑.         |             |
| 2 22-J            |                       | Add An             | nt        |                 |            | ☑.        | ☑.         |             |
| 3 22-J            | UN-2005 Supplem       | ent Renew          | ral       |                 |            |           | ☑.         |             |
|                   |                       |                    |           |                 |            |           |            |             |
|                   |                       |                    |           | <u>R</u> eports |            | Eroje     | ct Funding | D           |
|                   |                       |                    |           |                 |            |           |            |             |
|                   |                       |                    |           |                 |            |           |            |             |

| In | stall 😽 Terms 🛛 Budge 🗍 Fund | di Contacts Perso Compl | Reports Refer | e Credit | Tax an   |
|----|------------------------------|-------------------------|---------------|----------|----------|
|    |                              |                         |               |          |          |
|    | Full Name                    | Award Role              | From          | To I     | Required |
|    | Fisher, Shannon C            | Award Manager           | 01-JUL-1991   |          |          |
| -) | Trewyn, Ronald W             | Principal Investigator  | 01-JUL-1991   |          |          |
|    |                              |                         |               |          |          |